Date: 21st August 2024

URL: <u>https://testrigor.com/</u>

Title: AI-Based Test Automation Tool - TestRigor Software

TestingTesters : Rahul Parwal & Rishikesh Vajre

### Mission

The mission for this exploration was clear: evaluate TestRigor's bold claim of delivering AI-driven test automation that's "100x faster." As a tester, I'm always intrigued by such promises, but I prefer to assess whether the tool stands up to the real-world expectations of testers like myself.

### Coverage

I began my journey by visiting TestRigor's homepage/landing page (<u>https://testrigor.com/</u>) and signing up for their free trial. I covered the following areas during my exploration:

- 1. **Sign-up and onboarding experience**: From registration to receiving a confirmation email.
- 2. **Understanding the plan selection**: Navigating through plan options, or the lack thereof.
- 3. **Creating and running test suites**: Generating test cases using their Al-driven features.
- Analyzing user experience: Evaluating responsiveness, feedback, and overall functionality.

### **Obstacles**

Here's where things became pretty interesting:

- 1. Lack of Plan Clarity
- 2. Persistent loading icons and poor error handling.
- 3. Endless Spinner
- 4. Input Field Issues (Input fields had no text limits)
- 5. Vanishing Test Cases (Buggy Al-Generated Test Cases)
- 6. Mysterious Test Runs
- 7. Clunky Custom Test Case Creation

### Audience

This report is aimed at two primary audiences:

- TestRigor Development Team: To provide detailed feedback on the usability issues and bugs I encountered. The goal is to highlight areas where the platform needs significant improvement to become a reliable tool for testers.
- Fellow Testers: To give an honest, first-hand account of what it's like to use TestRigor. If you're considering using this tool, this report will help you understand the challenges and frustrations you might face.

### Status

As of now, my testing is stalled due to the numerous bugs and unclear processes. The tool's current state makes it difficult to continue with confidence. The disappearance of Al-generated test cases and the lack of meaningful feedback left me frustrated and uncertain about next steps. The absence of reliable user support features made the experience feel more like beta testing than using a finished product.

### Techniques

Following is some of the techniques applied on the tool to assess the tool's behavior under realistic and extreme conditions:

1. Exploratory Testing

# 2. Boundary Testing

# 3. Negative Testing & more

My approach here was exploratory testing. I deliberately pushed the platform's limits, using unexpected data inputs and unconventional workflows to see how it handled them. I wanted to gauge how robust and user-friendly the platform was, especially for testers who are new to the tool and might not want to read through extensive documentation.

## Environment

Testing was conducted on Firefox, one of the recommended browsers (the other being Chrome). My environment was typical for a tester's daily workflow, moving from sign-up through to creating and running test cases on the platform's AI-driven system. Despite sticking to the platform's suggested browser, I encountered several usability and performance issues.

### Risk

The primary risk lies in the tool's reliability and AI performance. Unclear instructions, inadequate error handling, and unresolved bugs could lead to significant time loss, limiting the tool's utility in production environments.

- 1. Trust Issues with AI
- 2. User Frustration and Abandonment
- 3. Reliability Concerns

### Conclusion

My experience with TestRigor so far has been fraught with challenges. The potential is there—Al-driven automation is an exciting concept—but the execution falls short. For TestRigor to live up to its promises, the platform needs to address these critical issues and make the user experience smoother, more intuitive, and reliable.

# **Exploratory Testing and Observations**

→ Visited the URL : <u>https://testrigor.com/</u> (url title: <u>AI-Based Test Automation Tool</u> [2024] - testRigor Software Testing).

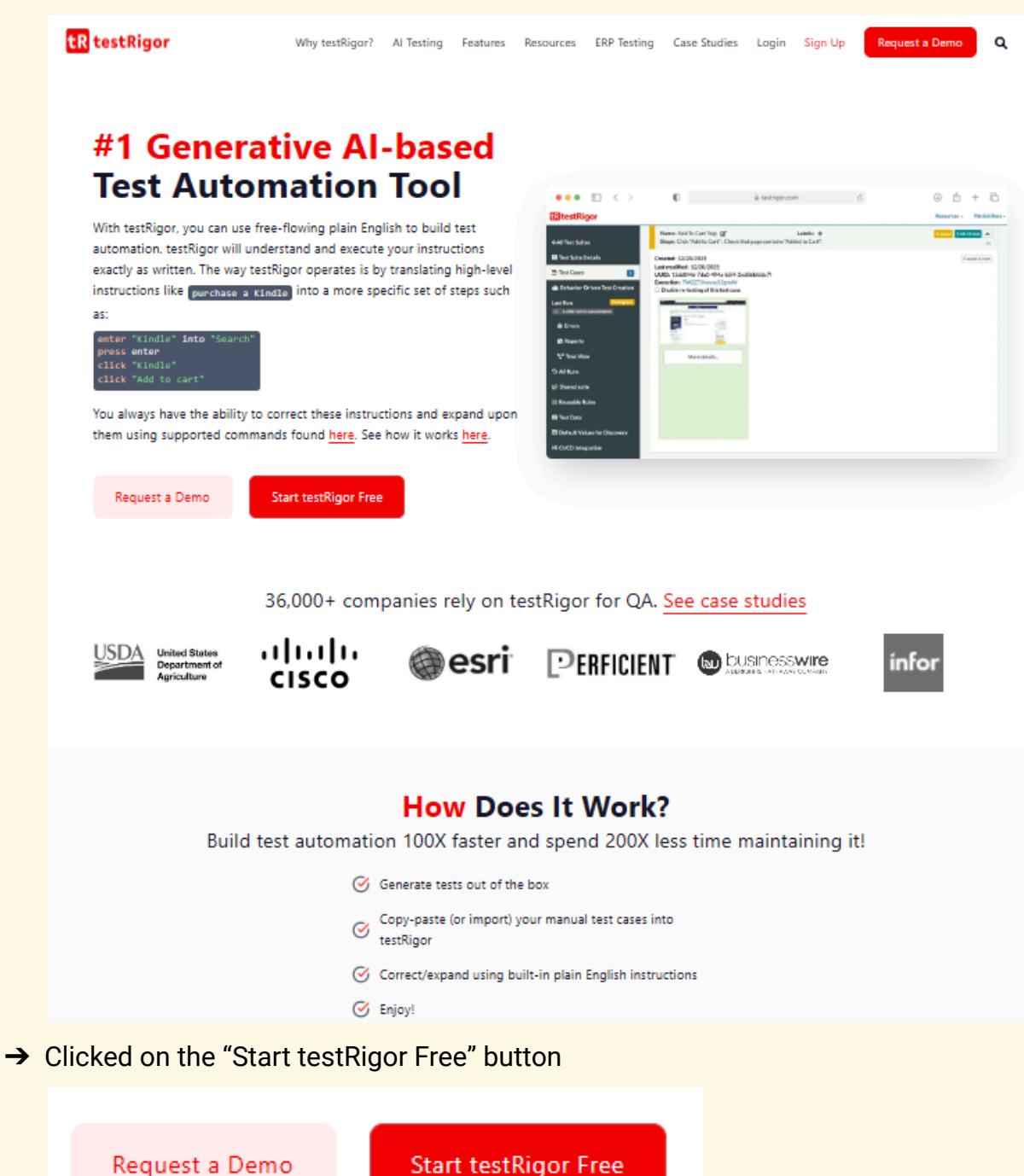

→ And got directed to this page <u>Sign Up Form - Free Account - testRigor Al-Based</u> <u>Automated Testing Tool</u> as shown in the image

| tR testRigor                                                                                                    | Why testRigor? AI Testing Feature                                                                                                    | es Resources ERP Testing                                                                                                  | Case Studies Logi                                                                                           | n Sign Up Request a Demo                                                 | ۹ |
|----------------------------------------------------------------------------------------------------|----------------------------------------------------------------------------------------------------|----------------------------------------------------------------------------------------------------|----------------------------------------------------------------------------------------------------|--------------------------------------------------------------------------|---|
|                                                                                                    | Create a                                                                                                    | New Acco                                                                                                    | ount                                                                                                    |                                                                          |   |
| Fill out the form <b>P</b>                                                                                                    | to register for a 14-day tr<br>rivate Complete                                                                                                    | rial for a "We<br>whe<br>Zero                                                                                             | spent so much<br>n using Seleniur<br>time with main                                                         | time on maintenance<br>n, and we spend nearly<br>tenance using testRigor | u |
| First Name*<br>First Name*                                                                                                    | Last Name*<br>Last Name*                                                                                                    | -                                                                                                    | Keith Powe<br>VP Of Enginee                                                                                 | ering - 🔛                                                                |   |
| Email*<br>Email*                                                                                                    | Company name*<br>Company name*                                                                                                    | "The<br>side                                                                                                    | e manual team d<br>lined and I don't                                                                        | oes not need to be<br>t need to hire separate                            |   |
| Password*<br>Password*                                                                                                    | Password Confirmation*<br>Password Confirmation*                                                                                                    | expe                                                                                                    | Sagar Bhute<br>Director of O/                                                                               | a corperstone                                                            |   |
| At least 8 characters<br>At least 1 upper case letter<br>At least 1 lower case letter<br>At least 1 number (0-9)<br>At least 1 special character | (A-Z)<br>(a-z)<br>(!@#\$%^&*)<br>Register Now                                                                                                    | G<br>Q<br>V<br>2                                                                                                    | Gartner<br>COOL<br>VENDOR<br>023                                                                            | OCC2<br>YPE2<br>COMPLIANT                                                |   |
| FREE - PUBLIC                                                                                                    | PRIVATE<br>Private Linux Chrome                                                                                                    | PRIVATE - MOST POR                                                                                                    | nular 🜢 🛛 🗿                                                                                                 | ENTERPRISE<br>Custom Pricing                                             |   |
| Free forever<br>All tests and test results are PUBLIC<br>open source, anyone can see and<br>you can share your results as a<br>unique public URL | From \$99 / month<br>Plan available only until August 1, 2024.<br>14-day trial, including one private<br>test suite and parallelization for<br>running tests exclusively on Linux<br>Chrome, featuring Al-based test<br>generation and execution. | From \$900 / mo<br>14-day trial, inclu<br>test suite and par<br>running tests on<br>Mac, Android, iO<br>Native, featuring | nth<br>uding one private<br>rallelization for<br>Ubuntu, Windows,<br>S, and Windows<br>all AI capabilities. | Contact us for personalized<br>enterprise offers.                        |   |
|                                                                                                    | Compa                                                                                                    | are the Plan                                                                                                    | s                                                                                                    |                                                                          |   |
|                                                                                                    | Public                                                                                                    | Private Linux<br>Chrome                                                                                                   | Private<br>Complete                                                                                         | Enterprise                                                               |   |

→ I registered with a gmail account and got directed from the confirmation mail link to here <a href="https://testrigor.com/sign-up/">https://testrigor.com/sign-up/</a> (testRigor - AI-Based Test Automation Tool

Ø

ø

Ø

Θ

Test cases, test data, screenshots and

recordings are private

| O inteps://app.testingor.com/nome |                                | Q A                              | <sup>•</sup> ជ      | <b></b>        | 0             | 3        | CD | £≡ ( | ± %        |           |
|-----------------------------------|--------------------------------|----------------------------------|---------------------|----------------|---------------|----------|----|------|------------|-----------|
|                                   | Your trial is expiring in 14 d | ays.                             |                     |                |               |          |    |      |            |           |
|                                   | Purchase now Ask sales to e    | xtend                            |                     |                |               |          |    |      |            |           |
| estRigor                          |                                |                                  |                     |                |               |          |    | R    | esources - | Viren Shu |
|                                   | New                            | Test Suite                       |                     |                |               |          |    |      |            |           |
|                                   | Test S                         | uite Name:                       |                     |                |               |          |    |      |            |           |
| -                                 | Test                           | Suite Name                       |                     |                |               |          |    |      |            |           |
|                                   | Type of                        | of testing:                      |                     |                |               |          |    |      |            |           |
|                                   | Des                            | sktop Web Testing                |                     |                |               | ~        |    |      |            |           |
|                                   | URLt                           | o run tests on (often a stagi    | ngenvironmen        | d):            |               |          |    |      |            |           |
|                                   | http                           | is://mytestapp.com               |                     |                |               |          |    |      |            |           |
|                                   | Testing<br>login.              | g credentials for your web/mobil | e app to test funct | ionality which | n requires us | erto     |    |      |            |           |
|                                   | Usern                          | iame:                            |                     |                |               |          |    |      |            |           |
|                                   | Use                            | rname                            |                     |                |               |          |    |      |            |           |
|                                   | Passw                          | vord:                            |                     |                |               |          |    |      |            |           |
|                                   | P33                            | 5W010                            |                     |                |               |          |    |      |            |           |
|                                   | Ub:                            | intu                             |                     |                |               | ~        |    |      |            |           |
|                                   | Brows                          | ser:                             |                     |                |               |          |    |      |            |           |
|                                   | Chr                            | ome                              |                     |                |               | ~        |    |      |            |           |
|                                   | Numb                           | er of test cases to generate     | using AI:           |                |               |          |    |      |            |           |
|                                   | 1                              |                                  |                     |                |               | ~        |    |      |            |           |
|                                   | App D                          | escription:                      |                     |                |               |          |    |      |            |           |
|                                   |                                |                                  |                     |                |               |          |    |      |            |           |
|                                   |                                |                                  |                     |                |               |          |    |      |            |           |
|                                   |                                |                                  |                     |                |               |          |    |      |            |           |
|                                   | Crea                           | ate Test Suite                   |                     |                |               |          |    |      |            |           |
|                                   |                                |                                  |                     |                | Advanced      | settings |    |      |            |           |

# **Issues Found on this page**

<u>https://app.testrigor.com/home</u> (apparently Home Page as can be seen in the URL/resource)

- At this step, I have no idea which plan I have select from the registration page neither it is available to check via any option or button or link or even in the mail I got for confirmation
  - a. Plans

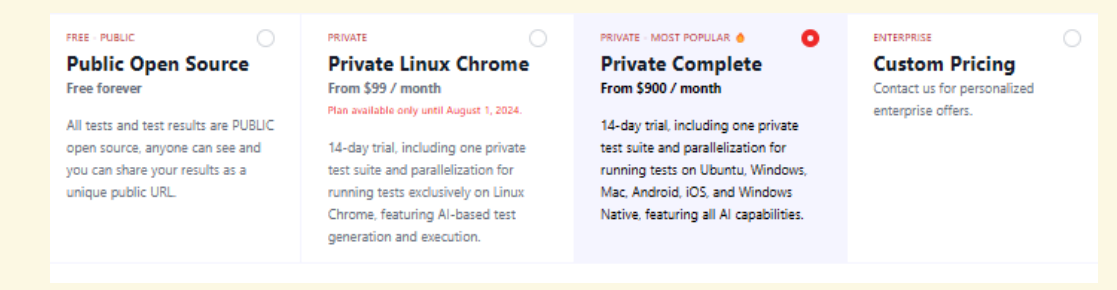

Will I have to register with another account to select the 1st option of "Public Open Source"? Or can I operate with the same account? Instructions are not available and no Help menu here! **Are there any methods to change my plan from private to public open source?** 

b. Email

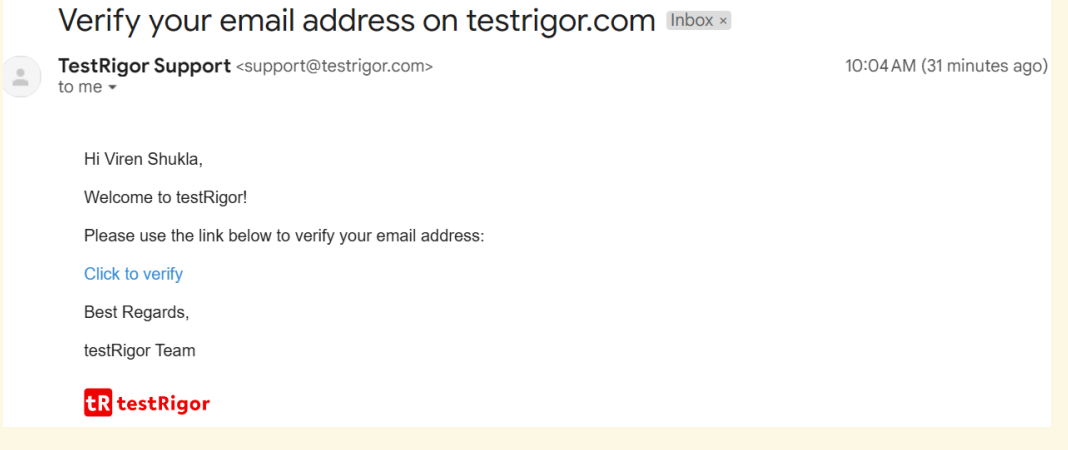

Even the email has no mention of what plan I got in!

2. What is loading on the left side? Continuously green spinner loading icon from last 20 mins or forever

| tR testRigor |                                                                                                    |
|--------------|----------------------------------------------------------------------------------------------------|
|              | New Test Suite                                                                                            |
|              | Test Suite Name:                                                                                          |
|              | Test Suite Name                                                                                           |
|              | Type of testing:                                                                                          |
|              | Desktop Web Testing 🗸 🗸                                                                                   |
|              | URL to run tests on (often a staging environment):                                                        |
|              | https://mytestapp.com                                                                                     |
|              | Testing credentials for your web/mobile app to test functionality which requires user to $\log n_{\rm c}$ |
|              | Username:                                                                                                 |
|              | Username                                                                                                  |
|              | Password:                                                                                                 |
|              | Password                                                                                                  |
|              | OS:                                                                                                    |
|              | Ubuntu 🗸                                                                                                  |
|              | Browser:                                                                                                  |
|              | Chrome 🗸                                                                                                  |
|              | Number of test cases to generate using AI:                                                                |
|              | 1 ~                                                                                                    |
|              | App Description:                                                                                          |
|              |                                                                                                    |
|              |                                                                                                    |
|              |                                                                                                    |
|              | Create Test Suite                                                                                         |
|              | Advanced settings                                                                                         |

- 3. Why are colons used in the titles of Input Fields? It's unusual and inconsistent with general forms.
- 4. No text-word limit placeholder available to type inside the input fields/boxes
- 5. No warnings or error messages while typing obnoxious and extremely large data in these fields, **No word limit again!**

| Test Suite Name:                                                                                |
|-------------------------------------------------------------------------------------------------|
| jqqqqqqqqqqqqqqqqqqqqqqqqqqqqqqqqqqqqqq                                                         |
| Type of testing:                                                                                |
| Desktop Web Testing                                                                             |
| URL to run tests on (often a staging environment):                                              |
| https://trello.com/                                                                             |
| Testing credentials for your web/mobile app to test functionality which requires user to login. |
| Username:                                                                                       |
| iddddddddddddddddddddddddddddddddddddd                                                          |
| Password:                                                                                       |
| •••••••••••••••••••••••••••••••••••••••                                                         |

6. I chose **firefox** out of 2 options of chrome or firefox in the **Browser:** options No word limit for the App Description input field. Which could also be good strategically. But why only text input? Why not also accept images, pdf doc, or anything that the user has to just upload from here to help testrigor get to know better at app context / description for training or using in its AI model?

| Firefox                        |               | ~ |
|--------------------------------|---------------|---|
| Number of test cases to genera | ate using AI: |   |
| 200                            |               | ~ |
| App Description:               |               |   |
| 1                              |               |   |
| I                              |               |   |
|                                |               |   |
|                                |               |   |
|                                |               |   |
| Create Test Suite              |               |   |

# Advanced settings

7. I pasted whole web page text from this url: <u>https://www.lipsum.com/</u> into the above App Description input field and clicked on "Create Test Suite" button and surprisingly testRigor went on to process the New Test Suite with such weird data inputs and green dialogue boxes of Test Suite created and test started

#### prompts appeared.

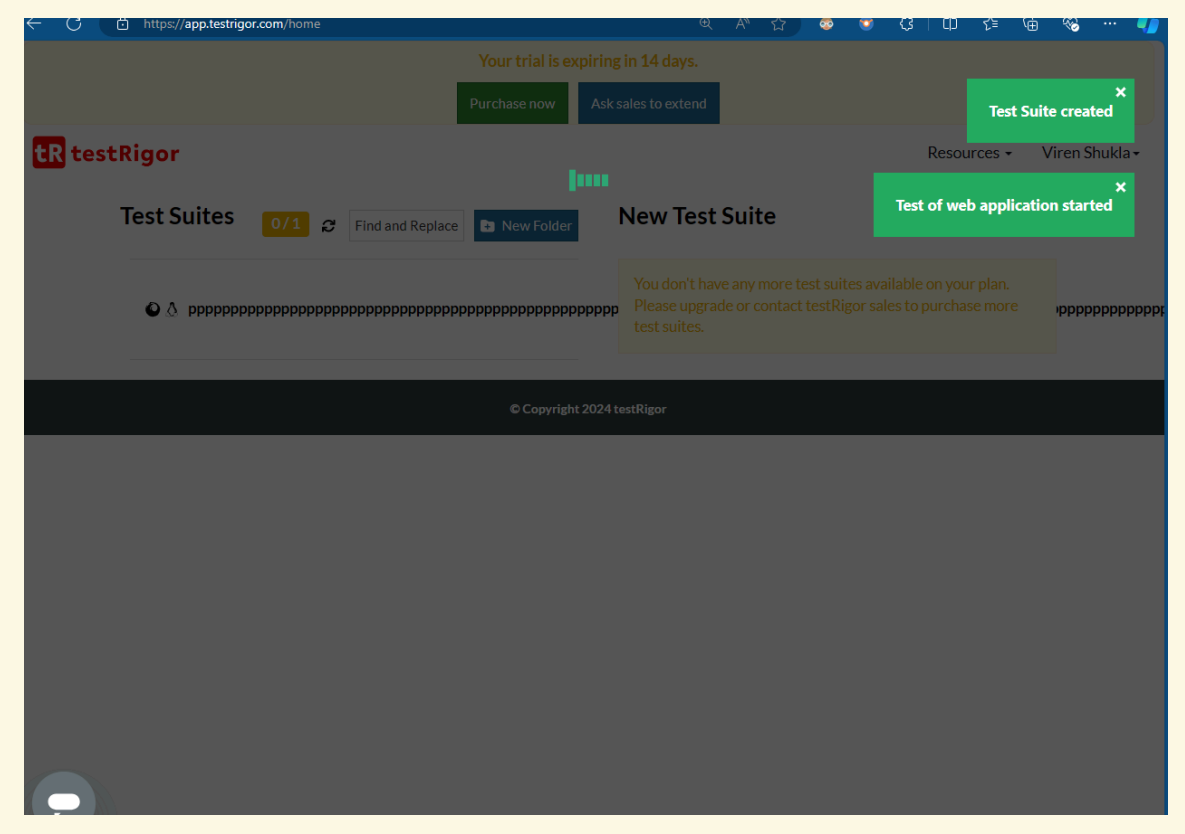

- 8. After this absurdity a dialogue box appeared with number of test cases claimed to be generated via AI (need to research on this AI algorithm, is it owned by testRigor or a third party service and on what parameters does it creates test cases and need to be further compared with famous Generative AI tools available in the market). But before I could just see or count or click on the available buttons on the prompt window, it got closed due to accidental mouse click/touchPad touch outside of that prompt window! No prompting back about are you sure you want to close it?
- 9. *I got overwhelmed by this unexpected burst of frustrations due to this!* I mean now I will have to create a New Test Suite again?
- 10. And now I can't get to see those AI generated test cases, I was hoping to see the claims of testRigor!
- 11. Huge bug for me that I cannot get to that prompted window! Session Lost

### 12. Now I am on this page

| tR testRigor                       |                                                             |                                        | Resources - Viren Shukla -              |
|------------------------------------|-------------------------------------------------------------|----------------------------------------|-----------------------------------------|
| < All Test Suites                  | Test Suites                                                 |                                        |                                         |
| 🗄 Test Suite Details               | <ul> <li>&gt; ppppppppppppppppppppppppppppppppppp</li></ul> | 00000000000000000000000000000000000000 | 00000000000000000000000000000000000000  |
| ⊟ Test Cases                       | Notesta                                                     |                                        |                                         |
| $\equiv$ My requests               | No test cases yet.                                          |                                        |                                         |
| 👜 Behavior-Driven Test<br>Creation | Test suite hooks                                            |                                        | ~                                       |
| Last Run Finished                  | Trigger Crawler Discovery Invite for an interview           | Invite collaborators Generate Test C   | Cases Based On Feature Description      |
| <sub>兼</sub> Errors                |                                                             |                                        | Find and Replace + Add Custom Test Case |
| 😫 Reports                          |                                                             |                                        |                                         |
| 🚏 Tree View                        | Q Search by text On all content                             | ✓ All Statuses                         | ~                                       |
| 🛓 Captured Data                    | dd-mm-yyyy 📼 dd-mm-yyyy 📼 Show a                            | idvanced options -                     |                                         |
| 5 All Runs                         | Apply Clear                                                 |                                        |                                         |
| Historical Reports                 |                                                             |                                        |                                         |
| 😂 Live Mode                        | No test cases created on this suite                         |                                        |                                         |
| 🖻 Shared suite                     |                                                             |                                        |                                         |
| i = Reusable Rules                 |                                                             |                                        |                                         |
| E Test Data                        |                                                             |                                        |                                         |

Showing warning message of "**No test cases created on this suite**". That means the earlier AI generated test cases are gone probably.

13. At this stage after clicking on **Test Suite Details** option in the LHS Menu column I got Test Suites Results or we can say = 01 testRigor\_FaultyTestRun.mp4 (See

# the Video).

| tR testRigor                                    |                                                    |                                                                                                    | Resources                               | 🗧 Viren Shukla - |
|-------------------------------------------------|----------------------------------------------------|----------------------------------------------------------------------------------------------------|-----------------------------------------|------------------|
| < All Test Suites                               | Test Suites     Pppppppppppppppppppppppppppppppppp |                                                                                                    | 300000000000000000000000000000000000000 | מממממממממממממממ  |
| Test Suite Details                              |                                                    |                                                                                                    |                                         |                  |
| = Test Cases 0                                  | $\mathbf{O}$                                       |                                                                                                    | URL:                                    |                  |
| = My requests                                   | pppppppppppppp                                     | opppppppppppppppppppppppppppppppppppppp                                                                                       | https://trello.com/                     | qc               |
|                                                 | Results                                            | it Suites pppppppppppppppppppppppppppppppppppp                                                                                | Additional run settings                 | ~                |
| Behavior-Driven Test Creation Last Run Finished | Last Started Run                                   | https://trello.com/<br>Aug 21, 2024 11:12 AM Finished                                                                         | Rerun                                   |                  |
| 业 Errors                                        |                                                    | Created: Aug 21, 2024 11:11 AM<br>Finished: Aug 21, 2024 11:12 AM<br>Undated: Aug 21, 2024 11:12 AM                           |                                         |                  |
| Reports                                         |                                                    | Time total: 19 seconds                                                                                                    |                                         |                  |
| 🚏 Tree View                                     | Last Finished Run                                  | https://trello.com/                                                                                                    |                                         |                  |
| 🚣 Captured Data                                 |                                                    | Aug 21, 2024 11:12 AM Finished                                                                                                |                                         |                  |
| 🔊 All Runs                                      |                                                    | Created: Aug 21, 2024 11:11 AM<br>Finished: Aug 21, 2024 11:12 AM                                                             |                                         |                  |
| 🕒 Historical Reports                            |                                                    | Time total: 19 seconds                                                                                                    |                                         |                  |
| ා Live Mode                                     | Last Successful Run                                | https://trello.com/                                                                                                    |                                         |                  |
| 🖻 Shared suite                                  |                                                    | Aug 21, 2024 11:12 AM Finished                                                                                                |                                         |                  |
| ∷≣ Reusable Rules<br>⊞ Test Data                |                                                    | Created: Aug 21, 2024 11:11 AM<br>Finished: Aug 21, 2024 11:12 AM<br>Updated: Aug 21, 2024 11:12 AM<br>Time total: 19 seconds |                                         |                  |
|                                                 |                                                    |                                                                                                    |                                         |                  |

- 14. Currently I have not run any kind of test cases but it is showing me Last Started Run, Finished Run and Successful Run. When did I do this?
  - 15. Clicking on Additional run settings I got these dropdown form to run the

| -     | $\sim$   | 1.4 |
|-------|----------|-----|
| LOCT  | <u> </u> |     |
| IESI. | 10       |     |
| 1000  | 00       |     |

|          | Additional run set    | ttings                                   |   |
|----------|-----------------------|------------------------------------------|---|
| Finished | Run name:             |                                          |   |
| M        | Run tests with the fr | lowing labels (comma constant)           |   |
| M        |                       | nowing labers (comma separated).         |   |
|          | Do not run tests wit  | h the following labels (comma separated) | : |
| Finished |                       |                                          |   |
| M<br>AM  | Branch:               | Commit:                                  |   |
|          | Rerun                 |                                          |   |
| Finished | Rerun                 |                                          |   |

16. Without filling the form I clicked on the **Rerun** button and guess what **no error messages again!** Instead I got this prompt

| estrig | or.com/test-s                   | uites/e7Tt4Z2q9L                                   | pryegbW                                                                                       |                                                | Aø                  | ☆     | <b></b>  | 0      | \$    | CD   |
|--------|---------------------------------|----------------------------------------------------|-----------------------------------------------------------------------------------------------|------------------------------------------------|---------------------|-------|----------|--------|-------|------|
|        |                                 |                                                    | Your trial is expiri                                                                          | ng in 14 days.                                 |                     |       |          |        |       |      |
|        |                                 | Confirm tes                                        | t suite rerun                                                                                 |                                                |                     |       | ×        |        |       |      |
| Î      | « Te:                           | Are you sure y<br>Test cases to<br>Any existing ru | ou want to trigger a run with the<br><b>include:</b> All<br>In not finished with the same par | e following param<br>rameters <b>will be c</b> | eters?<br>:anceled. |       |          | bbbt   | opppp | Reso |
|        | A     D     P     P     Results |                                                    |                                                                                               |                                                | Never r             | nind  | Yes      |        |       |      |
|        |                                 |                                                    |                                                                                               |                                                | Add                 | nama  | i run se | etting | S     |      |
|        | Last Sta                        | rted Run                                           | https://trello.com/<br>Aug 21, 2024 11:12 AM                                                  | Finished                                       | Kun                 | name: |          |        |       |      |

### What to do now?

17. Why is this parameter prompt empty? Are you sure you want to trigger a run with the following parameters?

Test cases to include: All

- 18. This decision to choose between "Never Mind or Yes" is tearing my conscience apart!
- 19. I'm **clueless**—what's the right move? There is now option to see which parameters the prompt window is asking about, neither there is an option or link to see those params.
- 20. Clicking on "Never Mind" closes the prompt. Thankfully!

21. What if I clicked on Yes? I clicked yes and it started doing something and given a message at the bottom

|                                | Your trial is expiring in 14 days.                       |                                         |                                           |
|--------------------------------|----------------------------------------------------------|-----------------------------------------|-------------------------------------------|
|                                | Purchase now Ask sales to extend                         |                                         | X<br>Test of web application started      |
| testRigor                      |                                                          |                                         | Resources  Viren Shukla                   |
| Test Suites                    |                                                          | 000000000000000000000000000000000000000 |                                           |
| t Suite Details                |                                                          | <b>АБАААААААААААААААА</b> АА            | νρηρομομομομομομομομομομομομομομομομομομο |
| Cases                          |                                                          | URL:                                    |                                           |
| pppppppppp                     | nddddddddddddddddddddddddddddd                           | https://trello.com/                     |                                           |
| Results                        |                                                          | Additional run setting                  | gs /                                      |
| n Last Started Run             | https://trello.com/                                      | Run name:                               |                                           |
| n In progress                  | Aug 21, 2024 11:56 AM In progress                        |                                         |                                           |
|                                | Created: Aug 21, 2024 11:56 AM                           |                                         |                                           |
| rrors                          | Updated: Aug 21, 2024 11:56 AM                           | Run tests with the follow               | wing labels (comma separated):            |
| eports                         | https://trello.com/                                      |                                         |                                           |
| ree View                       | Aug 21, 2024 11:12 AM Finished                           | Do not run tests with th                | e following labels (comma separated):     |
|                                | Created: Aug 21, 2024 11:11 AM                           |                                         |                                           |
| aptured Data                   | Finished: Aug 21, 2024 11:12 AM                          |                                         |                                           |
| luns                           | Time total: 19 seconds                                   | Branch:                                 | Commit:                                   |
| storical Reports               |                                                          |                                         |                                           |
| Last Successful Run            | https://trello.com/<br>Aug 21, 2024 11:12 AM Finished    |                                         |                                           |
|                                | Created: Aug 21, 2024 11:11 AM                           | Rerun                                   |                                           |
| ed suite                       | Finished: Aug 21, 2024 11:12 AM                          |                                         |                                           |
| able Rules                     | Updated: Aug 21, 2024 11:12 AM<br>Time total: 19 seconds |                                         |                                           |
| : Data                         |                                                          |                                         |                                           |
|                                |                                                          |                                         |                                           |
| t Values for O Your test cases | s are being executed Estimated time left: 2m             |                                         | ○ Cancel testing                          |

22. And then stopped in a few seconds with the message "no test cases yet". But it shows 18 seconds Last Run (Started, Finished, Successful).

| ۸ <b>۲</b>         |                                                                                                    | URL:                        |                                    |   |
|--------------------|----------------------------------------------------------------------------------------------------|-----------------------------|------------------------------------|---|
| r ∞<br>ppppppppppp | ppppppppppppppppppppppppppppppppppppppp                                                                                       | https://trello.com/         |                                    |   |
| esults             |                                                                                                    | Additional run settings     |                                    | / |
| ast Started Run    | https://trello.com/<br>Aug 21, 2024 11:56 AM Finished                                                                         | Run name:                   |                                    |   |
|                    | Created: Aug 21, 2024 11:56 AM<br>Finished: Aug 21, 2024 11:56 AM<br>Updated: Aug 21, 2024 11:56 AM<br>Time total: 18 seconds | Run tests with the followin | ng labels (comma separated):       |   |
| ast Finished Run   | https://trello.com/<br>Aug 21, 2024 11:56 AM Finished                                                                         | Do not run tests with the f | ollowing labels (comma separated): |   |
|                    | Created: Aug 21, 2024 11:56 AM<br>Finished: Aug 21, 2024 11:56 AM<br>Updated: Aug 21, 2024 11:56 AM<br>Time total: 18 seconds | Branch:                     | Commit:                            |   |
| ast Successful Run | https://trello.com/<br>Aug 21, 2024 11:56 AM Finished                                                                         | Rerun                       |                                    |   |
|                    | Created: Aug 21, 2024 11:56 AM<br>Finished: Aug 21, 2024 11:56 AM<br>Updated: Aug 21, 2024 11:56 AM<br>Time total: 18 seconds |                             |                                    |   |

# How? Will it have to be compared with a timer?

23. Now coming back to the initially landed page settings

| tR testRigor                    |                    |                                                                   |           |                  |                   |      |                                         |       | Reso             | urces | <ul> <li>Viren S</li> </ul> | ihukla + |
|---------------------------------|--------------------|-------------------------------------------------------------------|-----------|------------------|-------------------|------|-----------------------------------------|-------|------------------|-------|-----------------------------|----------|
| < All Test Suites               | Test Suites        |                                                                   |           |                  |                   |      |                                         |       |                  |       |                             |          |
| 🖽 Test Suite Details            | ~~                 | <ul> <li>&gt; ppppppppppppppp</li> <li>&gt; Test Cases</li> </ul> | pppppp    | ppppppppppppp    | qqqqqqqqqqqqqq    | pppp | מסססססססססססססססססססססססססססססססס       | ppp   | ומממממממממממממ   | ldddd | pppppppppppp                | pppppp   |
| Test Cases                      | No                 | tost casos vot                                                    |           |                  |                   |      |                                         |       |                  |       |                             |          |
| $\equiv$ My requests            | ITU LES L'ABES YEL |                                                                   |           |                  |                   |      |                                         |       |                  |       |                             |          |
| Behavior-Driven Test Creation   | Tests              | suite hooks                                                       |           |                  |                   |      |                                         |       |                  |       |                             | ×        |
| Last Run Finished               | Trig               | ger Crawler Discovery                                             | Invite    | for an interview | Invite collaborat | ors  | Generate Test Cases Based On Feature De | scrip | tion             |       |                             |          |
| 亲 Errors                        |                    |                                                                   |           |                  |                   |      |                                         |       | Find and Replace | + A   | dd Custom Tes               | st Case  |
| Reports                         |                    |                                                                   |           |                  |                   |      |                                         |       |                  |       |                             |          |
| 🚏 Tree View                     | Q                  | Search by text                                                    |           | On all content   | ✓ All Statuses    |      |                                         | ~     | dd-mm-yyyy (     |       | dd-mm-yyyy                  |          |
| 🛓 Captured Data                 | Show               | advanced options -                                                |           |                  |                   |      |                                         |       |                  |       |                             |          |
| 🗇 All Runs                      | Арр                | ly Clear                                                          |           |                  |                   |      |                                         |       |                  |       |                             |          |
| 🕒 Historical Reports            | No                 | test cases created on t                                           | his suite | e                |                   |      |                                         |       |                  |       |                             |          |
| × Live Mode                     |                    |                                                                   |           |                  |                   |      |                                         |       |                  |       |                             |          |
| 🖄 Shared suite                  |                    |                                                                   |           |                  |                   |      |                                         |       |                  |       |                             |          |
| i≘ Reusable Rules               |                    |                                                                   |           |                  |                   |      |                                         |       |                  |       |                             |          |
| 🖽 Test Data                     |                    |                                                                   |           |                  |                   |      |                                         |       |                  |       |                             |          |
| Default Values for<br>Discovery |                    |                                                                   |           |                  |                   |      |                                         |       |                  |       |                             |          |
| CHCD Integration                |                    |                                                                   |           |                  |                   |      |                                         |       |                  |       |                             |          |

24. Now when I clicked +Add Custom Test Case another pop up window appeared where I needed to give Description (with no limit of words) and Custom steps new line separated (again no limit of words). In between 2 buttons are available that claim to generate sample and actual tests using AI. I clicked on the Generate sample test using AI button and got 33 test cases However it never asked me which website to test or what is your purpose for testing or is there any agenda? So far instructions are pretty unclear!

| Add a new custom steps test case                                                                                                    |  |  |  |  |  |  |
|----------------------------------------------------------------------------------------------------|--|--|--|--|--|--|
| Please, enter test case description and steps                                                                                            |  |  |  |  |  |  |
| Description:                                                                                                    |  |  |  |  |  |  |
| User Onboarding and NavigationUser Onboarding and NavigationUser Onboarding and NavigationUser Onboarding and NavigationUser C           |  |  |  |  |  |  |
| Generate sample test using Al Generate actual test using Al                                                                              |  |  |  |  |  |  |
|                                                                                                    |  |  |  |  |  |  |
| Custom steps new line separated:                                                                                                    |  |  |  |  |  |  |
| 18                                                                                                    |  |  |  |  |  |  |
| 19 Return to the application and click on the 'Login' or 'Sign In' button                                                                |  |  |  |  |  |  |
| 20                                                                                                    |  |  |  |  |  |  |
| 21 Enter your registered email address and password in the respective fields                                                             |  |  |  |  |  |  |
| 22                                                                                                    |  |  |  |  |  |  |
| 23 Click on the 'Login' or 'Sign In' button to access your account                                                                       |  |  |  |  |  |  |
| 24<br>25 Familianize yourcelf with the dechloard on main interface of the application                                                    |  |  |  |  |  |  |
| 26                                                                                                    |  |  |  |  |  |  |
| 27 Locate the navigation menu, usually found at the top or side of the page                                                              |  |  |  |  |  |  |
| 28                                                                                                    |  |  |  |  |  |  |
| 29 Explore different sections of the application by clicking on various menu items                                                       |  |  |  |  |  |  |
| 30                                                                                                    |  |  |  |  |  |  |
| <sup>31</sup> Use any available search or help features to find specific information or assistance                                       |  |  |  |  |  |  |
|                                                                                                    |  |  |  |  |  |  |
| 33 Log out of your account by clicking on the Logout or Sign Out button when finished                                                    |  |  |  |  |  |  |
| One command per line in the format action "value" or free flowing text. Ctrl + click open rule Ctrl + / comment single or multiple lines |  |  |  |  |  |  |
|                                                                                                    |  |  |  |  |  |  |
| Add and Run                                                                                                    |  |  |  |  |  |  |

- a. You can see I have pasted a large set of strings on the Description box and there is no error message.
- b. Another interesting thing is the bottom most help bar where ctrl + click open rule option is given. I tried clicking on lines and many places

in the test case panel while holding the Ctrl button, but nothing worked! THen what's the use of showing it there?

### 25. Where do you think it is?

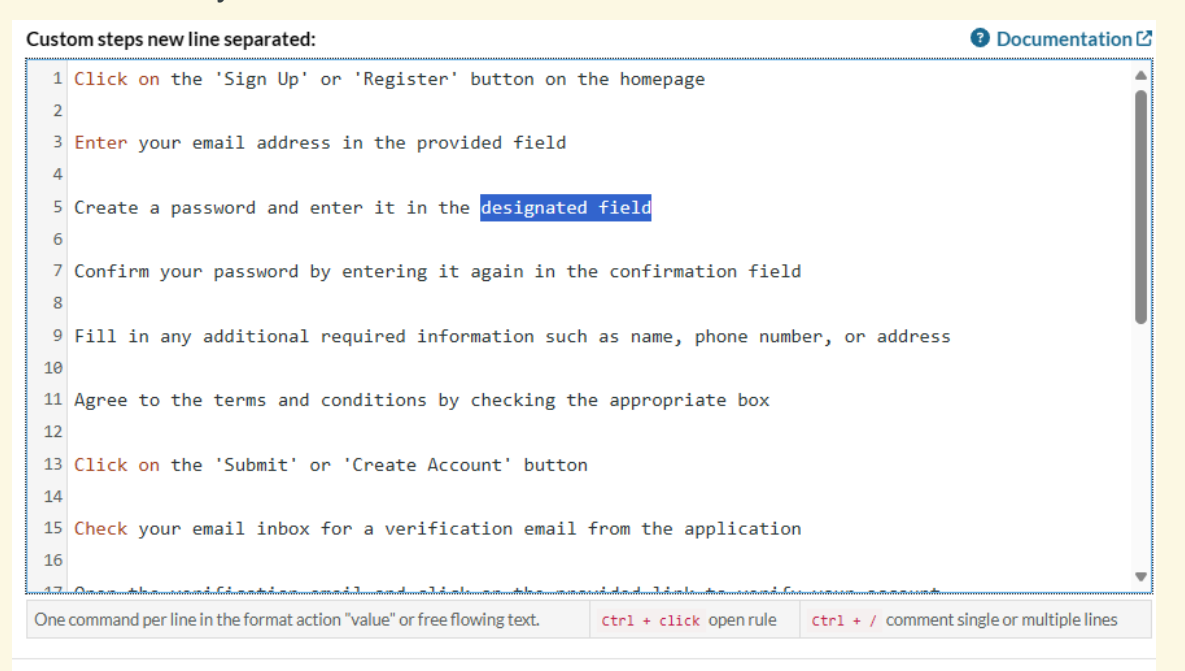

a. Designated field, confirmation field, I am unable to locate at a glance! Neither there is any hint/highlighted field to trace the mistake at earlier stage to solve. So much for the claim of 100x faster automation!

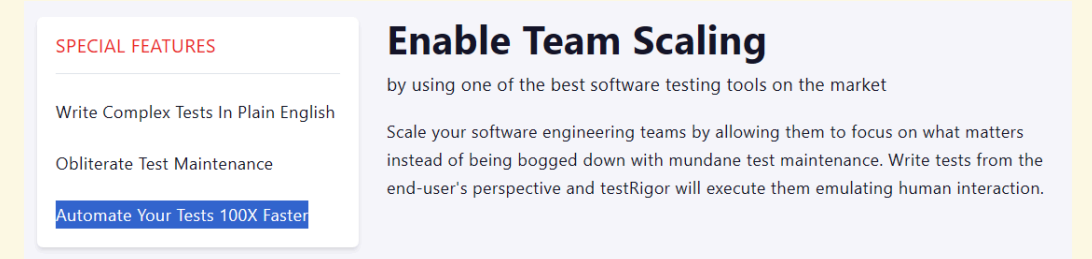

- b. I am one of those testers who is not willing to read a large **documentation page**, because I have 50 other works to do.
- c. If you can't show a highlighted hint of an error message to correct the user's mistake then where am I saving my time?
- 26. Now if we click Add and Run button These commands are not recognized and a panel opens up that describes what we should do for

### each command to work.

| Command                                                                                  | Parser Error                                                                                    | Action to be done    |   |
|------------------------------------------------------------------------------------------|-------------------------------------------------------------------------------------------------|----------------------|---|
| 1 Click on the 'Sign<br>Up' or 'Register'                                                | Missing reference to an element: Click on the 'Sign Up' or<br>'Register' button on the homepage | Fix command          | ~ |
| 1 Enter your email address in the                                                        | Missing what to enter in: Enter your email address in the provided field                        | Fix command          | ~ |
| Create a password and enter it in the designated field                                   | Unrecognized command.                                                                           | Create Al-based rule | ~ |
| Confirm your password by<br>entering it again in the<br>confirmation field               | Unrecognized command.                                                                           | Create Al-based rule | ~ |
| Fill in any additional required<br>information such as name, phone<br>number, or address | Unrecognized command.                                                                           | Create Al-based rule | ~ |

(See this Video -) 02 testRigor\_actionOptionsFailure.mp4

- a. Bugs bugs bugs! You can see a very severe bug affecting the functionality of the options provided in the **Action to be done** options/dropdown menu.
- b. Search rule functionality is not working. No string, char or integer can be typed in here.

| e the navigation menu, | Change to existing rule | ~ |
|------------------------|-------------------------|---|
| ige                    | Search rule             | ~ |

- c. Neither anything very promising about the other options available which can fix my test cases generated via AI.
- d. Is it compensating for my time? You know I have more work to do

27. What will I get from this create empty rule option? Nothing happens even after we select it, we need more elaboration on its functionality!

| menu items                                                                                                    |                                                            |
|----------------------------------------------------------------------------------------------------|------------------------------------------------------------|
| Use any available search or help<br>features to find specific Unrecognized command.<br>information or assistance   | Create Al-based rule                                       |
| Log out of your account by<br>clicking on the 'Logout' or 'Sign Unrecognized command.<br>Out' button when finished | Create empty rule                                          |
|                                                                                                    | Create emptyrule<br>Comment it<br>Cancer Opuate and Retest |

- a. "Create empty rule" of what or for what? Not clear!
- b. **Update and Retest button** is still disabled after toggling between these 3 to 4 options of each line.
- 28. So shall I conclude this AI generated test cases sample a failure? Then where is my time saved? I canceled this sample version eventually (given up).
- 29. After going back I deleted whole test cases and clicked on "Generate Actual Test using AI" button, which sent me here  $\neg$  with the message of test cases being executed?

|                                       |                                                                                               | Your trial             | is expiring in 14 days.                     |                                  |  |  |  |  |  |
|---------------------------------------|-----------------------------------------------------------------------------------------------|------------------------|---------------------------------------------|----------------------------------|--|--|--|--|--|
|                                       |                                                                                               | Purchase no            | w Ask sales to extend                       | New scenario moved on top        |  |  |  |  |  |
| Т                                     | here is a new version of                                                                      | testRigor available. V | Vhen you are ready, save your current chang | es and Reload                    |  |  |  |  |  |
| tR testRigor                          |                                                                                               |                        |                                             | Resources 🗸 Viren Shukla 🕇       |  |  |  |  |  |
| < All Test Suites  Test Suite Details | <ul> <li>Test Suites</li> <li>&gt; ppppppppppppppppppppppppppppppppppp</li></ul>              |                        |                                             |                                  |  |  |  |  |  |
| <ul> <li></li></ul>                   | O Your test cases a                                                                           | ♦ Cancel testing       |                                             |                                  |  |  |  |  |  |
| 👜 Behavior-Driven Test<br>Creation    | Test suite hooks                                                                              |                        |                                             | ~                                |  |  |  |  |  |
| Last Run In progress                  | Invite for an interview Invite collaborators Generate Test Cases Based On Feature Description |                        |                                             | on                               |  |  |  |  |  |
| 兼 Errors                              |                                                                                               |                        | Find and Replace + Add Custom Test Case     |                                  |  |  |  |  |  |
| Reports                               |                                                                                               |                        |                                             |                                  |  |  |  |  |  |
| 🚏 Tree View                           | Q Search by text On all content 🗸 All Statuses                                                |                        |                                             | ~                                |  |  |  |  |  |
| 🛓 Captured Data                       | dd-mm-yyyy 🖃                                                                                  | dd-mm-yyyy 🖃 Si        | how advanced options -                      |                                  |  |  |  |  |  |
| 🕤 All Runs                            | Apply Clear                                                                                   |                        |                                             |                                  |  |  |  |  |  |
| Historical Reports                    | 1 results   Page 1 of :                                                                       | L                      |                                             |                                  |  |  |  |  |  |
| ාර Live Mode                          |                                                                                               |                        |                                             |                                  |  |  |  |  |  |
| 🕝 Shared suite                        | Select multiple                                                                               |                        |                                             |                                  |  |  |  |  |  |
| E Dele Rules                          | Name: User Onboa                                                                              | rding and NavigationUs | er Qn 🕑 Labels: +                           | Link Data Set Opening first page |  |  |  |  |  |

# **Questions:**

- a. What are those test cases? I did not get to see it!
- b. How unreliable it is that it tested without showing me the actual test cases generated by so called AI.
- 30. During these 2 min (or more of time I did not record properly), testRigor tested something and gave back some results results

| Apply Clear                                                                                                    |                                                                                                    |   |
|----------------------------------------------------------------------------------------------------|----------------------------------------------------------------------------------------------------|---|
| Click "Next".<br>Click "I understand".<br>Click "Next".<br>Click "Next".<br>Click "Next".<br>Click "Next".<br>Click "Next". | f1                                                                                                    |   |
| Click "Next".<br>Click "Next".<br><b>Steps:</b> Click "N                                                                    | oarding and NavigationUser.( 🕑 Labels: + Link Data Set Passed 2 mins 15 secs 🗸<br>ext". Click "I understand". Click "Next". Click "Next". Click "Next". Click "Next". Click "Quickactions 🕶 | ] |

# **Questions:**

- a. How and why are these test cases generated?
- b. On what parameters it is showing Passed?

31. Further Deep dive into this AI generated and executed test cases is to be continued\*\*\*